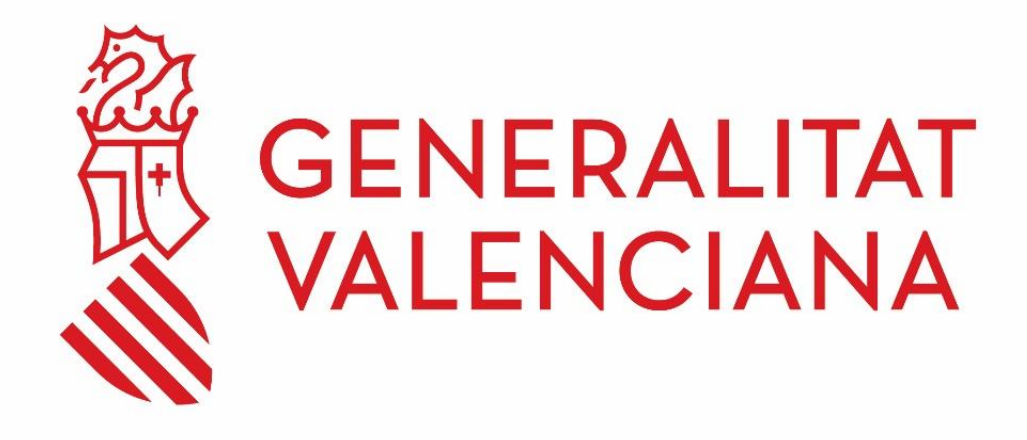

## Guia bàsica de diagnòstic d'incidents en equips ELIZA

### DGTIC

DIRECCIÓ GENERAL DE TECNOLOGIES DE LA INFORMACIÓ I LES COMUNICACIONS

# ÍNDEX DE CONTINGUT

| 1 | Object  | iu del document                                             | 3 |
|---|---------|-------------------------------------------------------------|---|
| 2 | Tipus o | l'incidències                                               | 3 |
|   | 2.1     | El terminal no s'encén en polsar el botó d'encesa           | 3 |
|   | 2.2     | El terminal arranca, però es queda amb la pantalla en negre | 4 |
|   | 2.2.    | 1 CAS 1:                                                    | 4 |
|   | 2.2.2   | 2 CAS 2:                                                    | 5 |

## 1 Objectiu del document

L'objectiu del document és documentar els passos a seguir per a diagnosticar un incident en un equip ELIZA.

## 2 Tipus d'incidències

## 2.1 El terminal no s'encén en polsar el botó d'encesa

Realitze les següents comprovacions prèvies:

- Verificar que els cables d'alimentació estan connectats correctament
- Verificar que els endolls funcionen bé
- Verificar que el cable d'imatge està connectat
- Revisar si els leds s'encenen

Si realitzant les comprovacions anteriors el terminal seguix sense encendre's, notifique la incidència al CAU mitjançant trucada al telèfon 963.985300 o a través del <u>portal de serveis</u> <u>GVATIC</u> en l'apartat Incidències, detallant la següent informació:

- Quin tipus d'incidència tens?: "En l'equip informàtic (PTN)"
- Codi d'inventari (CI): detallar el CI de l'equip.
- En *Descripció* incloure alguna cosa com a "Equip ELIZA en la xarxa gestionada" juntament amb una descripció del que succeïx i detall de les comprovacions realitzades indicades anteriorment.

#### Exemple:

Dadas da la incidància

| Dades de la incluencia         |                                    |
|--------------------------------|------------------------------------|
| Quin tipus d'incidència tens?* | En l'equip informàtic (PTN)        |
| Codi d'inventari (CI) *        | Anar al cercador                   |
| Resum *                        |                                    |
| Descripció *                   | Equip ELIZA en la xarxa gestionada |
|                                |                                    |

## 2.2 El terminal arranca, però es queda amb la pantalla en negre

Verifique si hi ha connexió a internet en la dependència en la qual es troba. Pot realitzar esta comprovació, accedint des de qualsevol pc a una pàgina web des del navegador.

## 2.2.1 CAS 1:

Si hi ha connexió a internet en la dependència, notifique la incidència al CAU mitjançant trucada al telèfon 963.985300 o a través del <u>portal de serveis GVATIC</u> en l'apartat Incidències, detallant la següent informació:

- Quin tipus d'incidència tens?: "En una aplicació"
- Aplicació: ELIZA
- Codi d'inventari (CI): detallar el CI de l'equip.
- Has pogut accedir? <u>Marcar "Sí"</u> (\*1) Descripció: detallar les comprovacions realitzades, confirmant si hi ha connexió a internet en la dependència.
- ELIZA Nom de l'ordinador: (Veure imatge) \*2
- ELIZA Nom real de l'ordinador: (Veure imatge) \*3
- ELIZA Direcció IP: (Veure imatge) \*4

Esta informació la podrà obtindre, polsant la següent combinació de tecles:

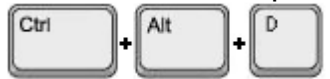

Es visualitzarà alguna cosa com el següent, que aporta informació sobre l'estat de connexió actual del terminal:

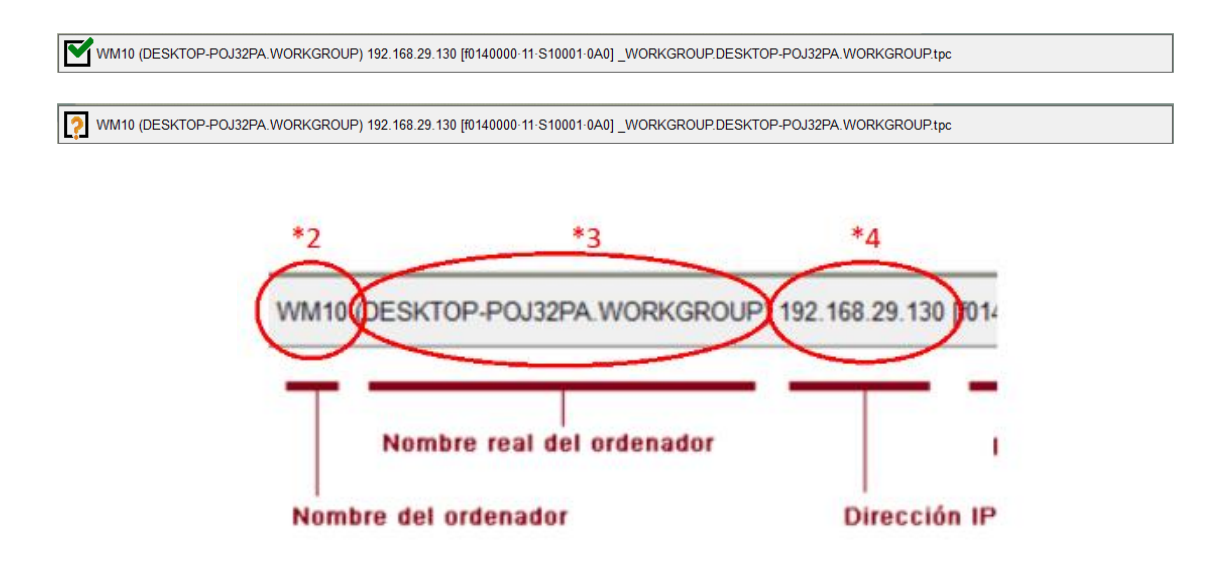

#### Exemple:

Dades de la incidència

| Quin tipus d'incidència tens?*    | En una aplicació    | \$               |
|-----------------------------------|---------------------|------------------|
| Aplicació 🕐 *                     | ELIZA               | Anar al cercador |
| Codi d'inventari (CI) *           |                     | Anar al cercador |
| Has pogut accedir?*               | ● Sí ○ No <b>*1</b> |                  |
| Resum *                           |                     |                  |
| ELIZA - Nom de l'ordinador 👔      | MULTIMEDIA1         |                  |
| ELIZA - Nom real de l'ordinador 👔 | PC270137.REDGES     |                  |
| ELIZA - Direcció IP 👔             | 192.168.159.102     |                  |
| Descripció *                      |                     |                  |

## 2.2.2 CAS 2:

Si NO hi ha connexió a internet en la dependència, notifique la incidència al CAU mitjançant trucada al telèfon 963.985300 o a través del <u>portal de serveis GVATIC</u> en l'apartat Incidències, detallant la següent informació:

- Quin tipus d'incidència tens?: "En l'equip informàtic (PTN)"
- Codi d'inventari (CI): detallar el CI de l'equip.
- En *Descripció* incloure alguna cosa com a "Equip ELIZA en la xarxa gestionada" juntament amb una descripció del que succeïx i detall les comprovacions realitzades, confirmant si hi ha connexió a internet en la dependència

#### Exemple:

| Dades de la incidència         |                                    |
|--------------------------------|------------------------------------|
| Quin tipus d'incidència tens?* | En l'equip informàtic (PTN)        |
| Codi d'inventari (CI) *        | Anar al cercador                   |
| Resum *                        |                                    |
| Descripció *                   | Equip ELIZA en la xarxa gestionada |

Guia bàsica de diagnòstic d'incidents en equips ELIZA